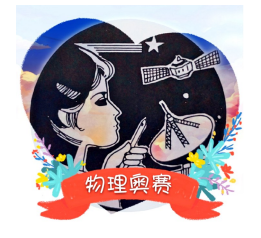

# 非理想电容器 -第51届国际物理奥林匹克竞赛实验第1题

刘丽飒 宋 峰

(南开大学物理科学学院 300071)

原计划 2020 年 7 月举行的第 51 届国际物理 奥林匹克竞赛由于疫情延后于 2021 年 7 月 17 日 至 25 日在立陶宛举行。本次实验考试仪器由立陶 宛邮寄到各国或者地区线下进行。本届竞赛的实 验考试时间总计 5 小时,总分 20 分。实验第 1 题 是"非理想电容器",10分;实验第 2 题"发光二极 管",10分。"非理想电容器"题目主要内容为测量不 同温度下非理想电容器的微分电容。与其他几届 由基础测量设备与基本实验原件组成的实验仪 器不同,本实验考试仪器主要是方便邮寄的集成 化电路板和平板电脑,部分实验操作通过平板电 脑上的软件进行,很多学生并不适应这种实验方 式。为此,本文不吝篇幅详细介绍了考试软件操作 界面。

# 1. 实验装置与考试软件操作界面 介绍

由于实验装置与考试软件操作界面是两道实 验题公用的,在本实验题目的操作中有些原件和操 作界面可能用不到。题目所用电路板等实验器材 如图1所示。

图1中,1所示为含有待测元件和测量模块的 电路板。其中,a为2个相同的+9V恒压源端子(标 注为+9V)和2个相同的-9V的恒压源端子(标注为+ 9V);b为2个相同的接地端子(标注为GND);c为2 个相同的电容端子(标注为IN);d为电容C1或C2的 切换开关(标注为SW1);e为高阻抗电压表,其内置 在电路板中,外部不可见,因此无法在图中标出位

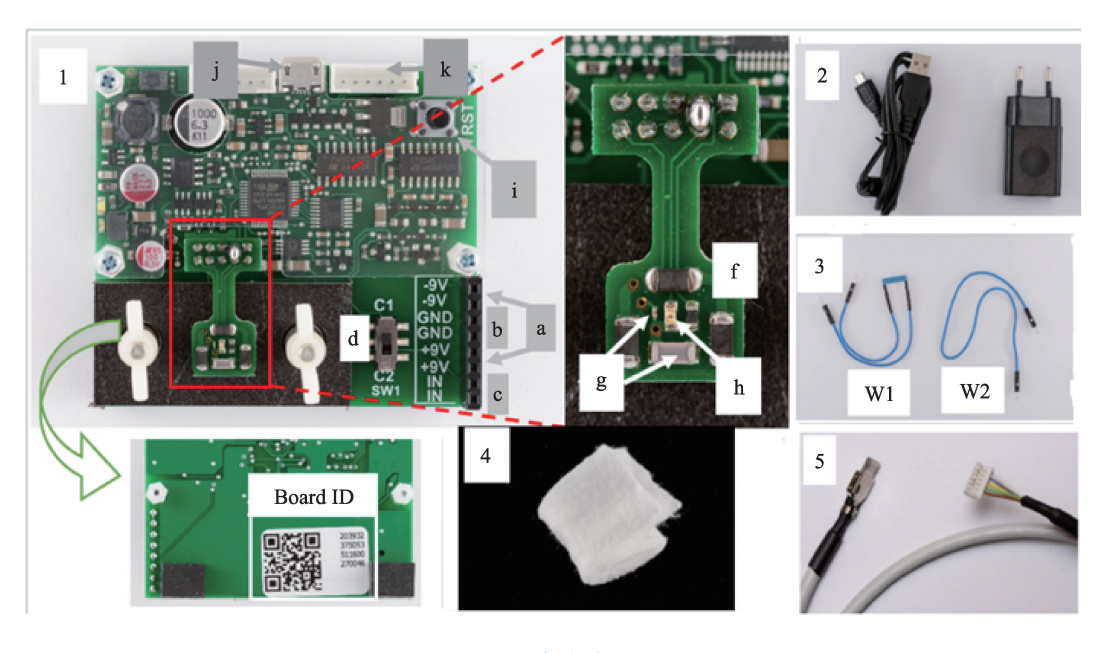

图1 实验装置

置;右侧放大图中f为恒温器,带有加热器和温度传 感器;g为待测电容器C1和C2;h为待测发光二极 管(LED),与恒流源和电压表相连;i为重置按钮(标 注为RST);j为USB供电接口;k为六针数据线接 口,用于连接平板电脑。

图1中,2所示为带有USB和Micro-B接线的充 电器;3所示为接有100MQ电阻R的跳线W1和无 电阻的跳线W2;4所示为恒温器的绝热材料;5所 示为连接电路板与平板电脑数据线。另外考场还 提供温度计。

图1中f恒温器的温度由NTC(负温度系数)热 敏电阻测量,如图2所示。该热敏电阻的电阻值与 绝对温度(以开尔文为单位)的关系为

$$R(T) = R_0 e^{B/T} \tag{1}$$

其中,*B*=3500 *K*,*R*<sub>0</sub>是常量,可由已知的环境温 度算出其数值,该数值对第51届国际物理奥林匹克 竞赛实验第1题和第2题都是必需的。恒温器的温 度可以通过 APP 软件设置调节加热电流控制.每 次改变加热电流后,需等待一段时间,让系统达到 稳定的温度。为使系统达到稳定的热平衡状态,需 在恒温器上放置一层绝热材料。如图3所示,绝热 材料由一块小塑料板压住,通过2个螺钉固定。假 设恒温器上的电容器、热敏电阻和LED等元件之间 的热平衡可瞬时达到,没有明显的延迟。

实验注意事项:避免损坏电路板和插座,确保 插头正确插入,不要用力过猛。液体会对电子产品 产生破坏,所以在实验装置附近处理液体时(如饮 用水)要小心。不要往电子产品上洒上液体。

设备还包括运行 IPhO2021 实验程序的触摸屏

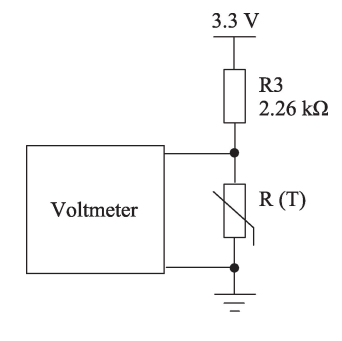

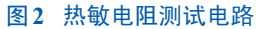

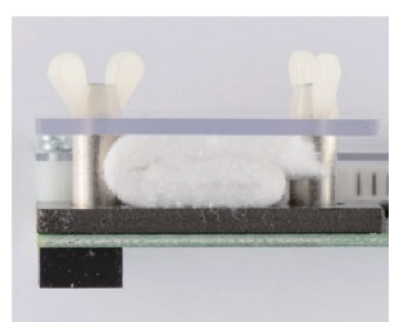

#### 图3 绝热材料固定照片

平板电脑。实验软件可以通过点击图4所示的图标,从平板电脑的主屏幕启动。然后执行以下三个步骤:(1)使用充电器为电路板供电;(2)使用连接线6针一端连接电路板和Micro-USB一端连接平板电脑;(3)电路板重置需要10秒,之后请在程序内确认USB访问状态。

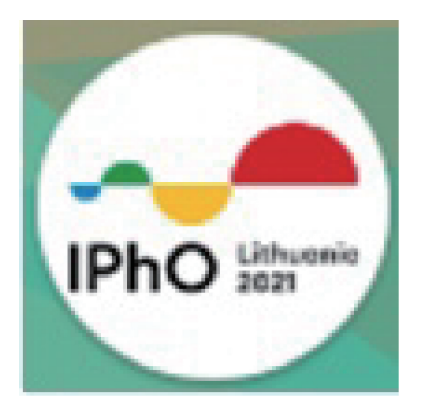

### 图4 实验考试软件图标

注意:如果在任何时刻出现以下情况:

(1)无论是在"检查状态"还是测量模式下,电路不响应或不返回测量值,

(2) 热敏电阻电压没有变化或者 LED 在最大电 流下也不发光,

请按下电路板上 RESET 按钮,执行步骤(3)"确 认 USB 访问……"。

如果问题依然没有解决。尝试如下几种操作: 点击两次后退键退出应用程序;拔掉电路板的插 头;再次打开应用程序;重新连接电路板并执行前 述步骤(3)。

考试程序的主窗口如图5所示。图中各控件用 数字和字母标注,作用罗列如下:

第36卷(2024年) | 第3期

1:点击,开始一次测量,再次点击停止测量。

2:打开开关时,屏幕显示实时测量值。

3:弹出设置页面。

4:弹出设置的简短摘要。

5:保存或删除测量标题。

6:以新名称保存新测量或选定的测量。

7:删除选定的测量值。

8:选择先前保存的测量。

9,10,11:键盘输入加热电流 iH, LED 电流 iL, LED 电流脉冲持续时间 tL 值。空值表示 0。tL=0 表示恒定直流电。

12、13、14:拉动以改变相应的值(其中LED电 流呈指数级变化!)

15:打开函数编辑器。

16,17,18:选择测量表各列的变量或函数。

19:测量表显示区域。

20:点击可在图表区域中重新绘制测量值。

21,22:X轴最小和最大值(可键盘输入并按下 20按钮重绘)。

23,24:Y轴的最小和最大值。

25,27:选择图表的Y和X轴。

26:选择要绘制在图表上的测量值。

28:图表区域。

BB: Android 操作系统中后退按钮,点击两次关闭应用程序。

设置扫描 I-V 特性曲线测量

对于实验2,通过主窗口的设置按钮3,可以控 制LED参数。弹出的设置页面如图6所示。通过 按钮3弹出页面可以设置扫描I-V测量曲线的电流 变化参数。在下面的描述,图6中各行设置名称(加 黑的英文)的直译用加引号的中文表示,图中的设 定值(非加黑的英文)及其作用对应写在设置名称之 后。从上到下分别为:"显示控制项范围"可以表示 页面控制项的作用范围为实验2(LAB2)或所有实 验。"测量的时间步长"图中为140毫秒。"测量完成 后关闭LED"的选择开关。"测量完成时关闭加热电 流"的选择开关。"扫描测量"启动开关,此设置通过 增加电流,在扫描模式下相应的电压测量结果,可 以绘制出I-V测量曲线。"扫描测量"(红色英文):"最 低扫描测量电流"图中为0.1毫安;"最大扫描测量 电流"图中为50毫安;分别设置扫描测量时LED电 流的起始值和结束值。"扫描测量步数"图中为51 步。"根据几何级数增加电流"开关。"设置脉冲电 流"开关,打开状态下可以设置电流脉宽时间,图中 为不设置,空(null)毫秒,可以让LED电流的每个值 按设定的时间脉冲增加。上述设置完成后,测量时 LED 电流将为0 mA, 1 mA, …49 mA 和 50 mA 增 长。按下图中最下面的后退键即可返回主窗口,开 始测量I-V曲线。

点击15函数编辑按钮,可以打开图7所示的功

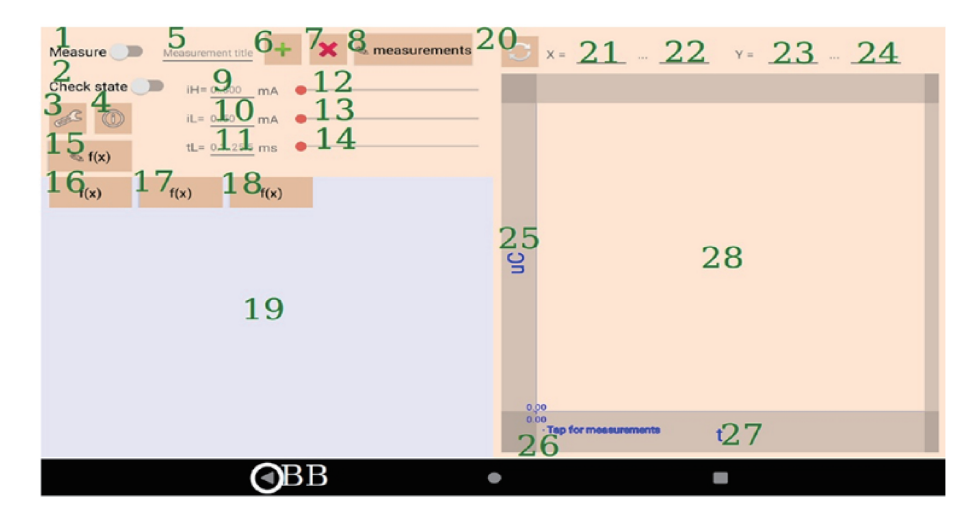

图5 APP主窗口

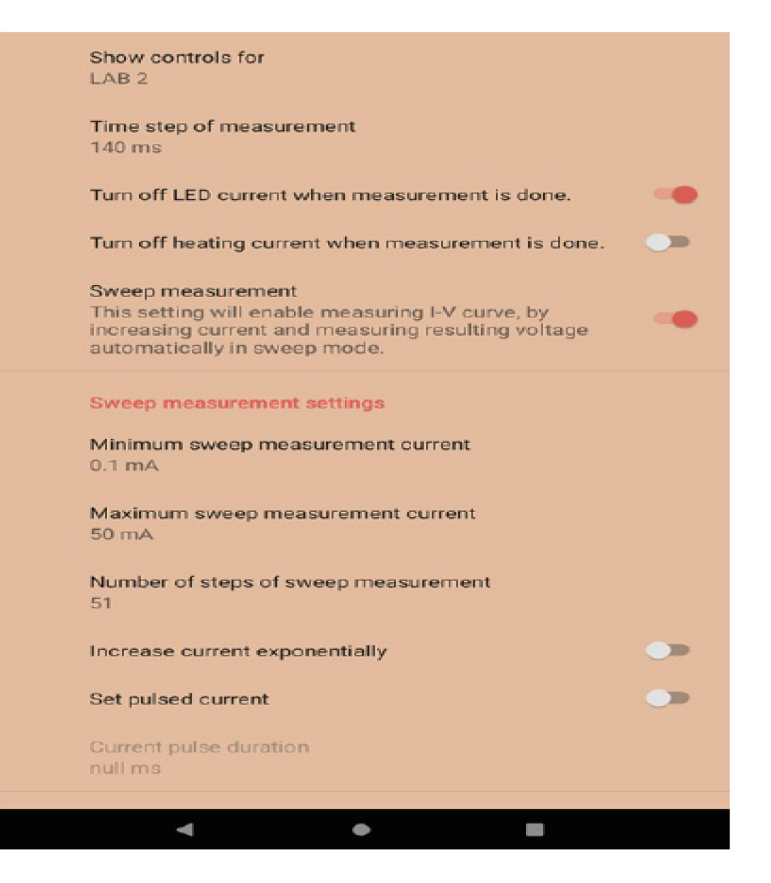

图6 设置页面

能编辑窗口,为电路板上的利用测量量编辑函数算式。这些量包括:电容 C<sub>1</sub>或 C<sub>2</sub>的电压(标注为 uC,单位 V),热敏电阻的电压(标注为 uT,单位 V),LED 的电压(标注为 uL,单位 V),各电压对时间的导数(分别标注为 duc、dut和 duL,单位为 V/s),LED 的电流(标注为 iL,单位 mA),加热电流(标注为 iH,单位 mA),时间(标注为 t,单位 s)。

图7中显示了可以使用的数学函辅助按钮。也

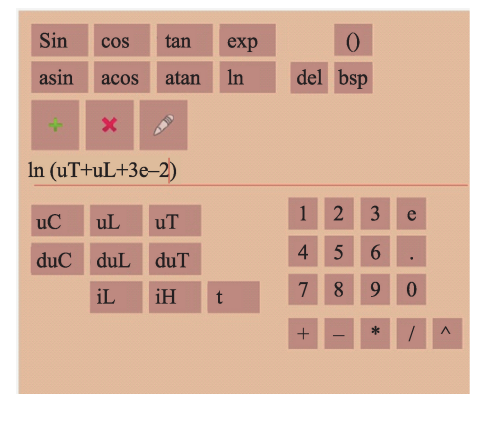

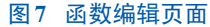

可以用标准 Android 键盘输入自定义函数,然后按 下绿色加号按钮保存。可以用图形或表格保存。 铅笔按钮代表选择已有的函数。按下红色×键可以 删除选中的功能。数字采用十进制格式(例如 25.02)和科学格式(例如2.502 e+1)都可以使用。图 中\*是乘法运算符,/是除法运算符,^是幂运算符。

完成的测量可以通过在主窗口控件5中输入文件名称并按附近的绿色+按钮6来保存。原始测量数据被保存后可以在数据图中任何轴上显示。通过点击图表角落附近区域26处,如图8,可以显示保存的测量数据。

绘制的数据图可以平移/缩放查看。在数据图 上点击鼠标,会显示最近的测量点并显示其坐标。 通过点击现有的轴标签(图表区域25和27)来选择 轴,界面如图9。

本题与传统的实验题目不一样,是通过软件操 作来操控实验。需要通过大量阅读,来了解如何使 用软件以及如何操作。操作说明非常详细,只要认

### 现代物理知识

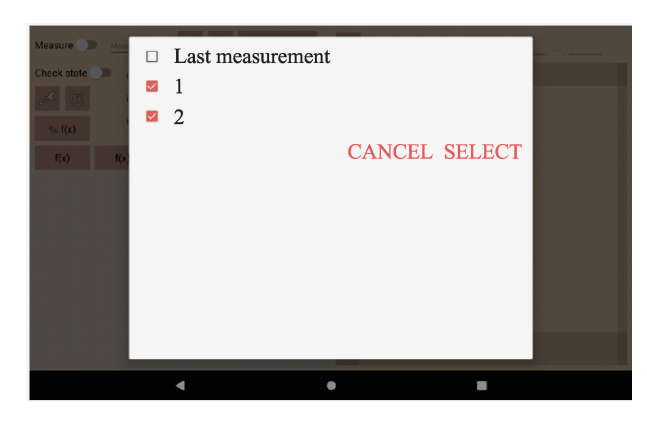

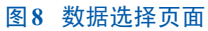

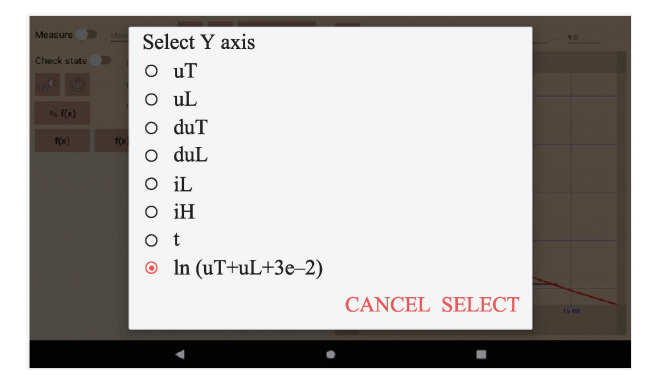

图9 坐标轴参数选择界面

真阅读,正确操作,就没有什么问题。

# 2. 实验要求

本实验旨在研究电容器的性质。电容器的 电容(在本实验中总是指微分电容)可在与电阻 R<sub>1</sub> 相连的情况下由电容的充电曲线 U(t)来确定。根 据所用的电路,需要测量电容器的充电电流与电 压的关系 I(U)并用于确定电容:

$$C(U) = \frac{\mathrm{d}q}{\mathrm{d}U} = \frac{I\mathrm{d}t}{\mathrm{d}U} = \frac{I(U)}{\mathrm{d}U/\mathrm{d}t}$$
(2)

本实验的电路如图 10 所示。电路板上的开 关 S1 可用于在电容器 C1 和 C2 之间切换。开关 的中间位置没有任何作用,在实验中无需使用。

注意:其中一个电容器中包含有电介质,其 介电常数依赖于电压变化速率。为了使电压变 化速率尽可能保持稳定,测量正电压下的数据 时,应先让电容器充电至9V,然后在下降到-9V 的过程中进行测量;而在测量负电压下的数据

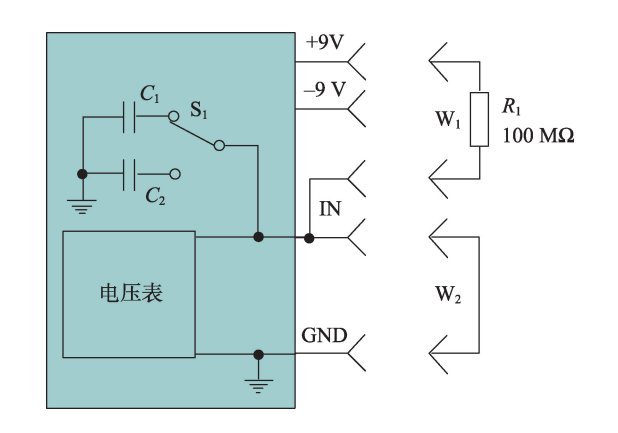

#### 图10 实验1电路图

时,应先让电容器充电至-9V,然后在上升到9V 的过程中进行测量。测量的电容值会受电容器 先前状态的影响,所以在测量之初,电容器在起 始电压至少应该保持10秒。

# A部分.室温下的电容器 (4.0 分)

测量并画出室温下电容器 C1和 C2 的电容与 电压的关系(所有曲线用相同的坐标轴画在同一 张坐标纸上)。

A.1 测量并在-7 V到7V的电压范围内分别 画出*C*1(*U*)和*C*2(*U*)。在表1上写下0V,3V和6V 时的*C*1和*C*2值。写出用原始测量数据计算电容 的公式。同时记下电路板号(board ID)和室温数 值。(2.3分)

A.2 求电压  $U_{\text{max change}}$ ,在该电压时电容器的相 对电容随电压变化  $\left(\frac{dC(U)}{C(U)dU}\right)$  最快。在答题纸上 写下哪个电容器(C1或C2)的变化最快,以及观察 到最快变化时的电压  $U_{\text{max change}}$  (0.5分)

A.3电容器C1和C2在6V时的电荷q<sub>1</sub>和q<sub>2</sub>是 多少? (1.2分)

A部分答题卡中提供了坐标纸。学生需要依据电路图10,按照正确的操作顺序完成电路板与

表1 A.1 数据测量表

| U   | <i>C</i> 1 | <i>C</i> 2 |
|-----|------------|------------|
| 0 V |            |            |
| 3 V |            |            |
| 6 V |            |            |

W1与W2的连接。电容器的充电电流无法测得, 需要利用其他可测量物理量取得。本部分的实 验需要学生了解传统实验中万用表测量电容的 过程,手动模拟这个过程中的两个阶段。电容的 充电与放电都需要经过一定的时间。题目中还 给出测量时,需要在初始电压停留的时间间隔。 通过APP进行相应的设置,测量界面绘制出的电 压uC与t的数据表与数据曲线,提取相关数据,用 于在答题卡纸上绘制电容器C1和C2的电容与电 压的关系曲线。利用绘制好的曲线解答A1-A3 部分的数据。因为这是考试的第一部分,学生需 要对软件操作与数据提取进行熟悉,必要时需要 进行一些测试尝试,会花费一定的时间。前面对 操作界面的设置,很多是以LED测量要求举例, 需要先读懂,然后根据本部分测试要求进行相关 的设置与操作。

B部分.校准负温度系数 (NTC) 热敏电阻(1分)

测量在已知室温下 NTC 热敏电阻的电压。 室温数值从考场的温度计上读取。电阻随温度 变化参考公式(1),测试电路参考图2。

B部分答题卡中要求给出 R<sub>0</sub>的计算公式与计 算数值。需要 APP 进行相应的设置测量并显示 出NTC 热敏电阻电压测量数据 uT。按照电路图 2,依据分压原理,计算出室温下NTC 热敏电阻的 阻值。利用公式(1)与相关参数计算 R<sub>0</sub>。这一本 部分的实验操作没有难度,只是为C部分中的温 度测量做准备。

## C部分不同温度下的电容器(3分)

C.1分别在40 ℃、65 ℃和85 ℃时测量,并绘制-7V至7V电压范围内的C1(U)和C2(U)。(1.3分)

C.2 分别对 0V 和 6V, 绘制从室温到 85 ℃的 C1(T)和 C2(T)随温度变化的曲线(0.5 分)

C.3 在答题纸上写下电容器 C1 和电容器 C2 分别在 0V 和 6V 时,85 ℃下的电容相对于 40 ℃时 的电容的比值 C(85 ℃)/C(40 ℃)。

C部分答题卡中提供了C.1和C.2作答的坐 标纸。要求通过APP设置加热电流为恒温器升 温。其温度可以通过热敏电阻的电压显示。所 以先要计算出题目要求测量温度对应的热敏电 阻的电压uT值。在为恒温器升温的实验中,学生 需要尝试设置加热电流 iH 为某个值,并让 uT 稳 定在某个值。实验测量完成时系统会自动关闭 加热电流,实验过程中需要关注uT值的实时变 化,例如观察达到题目要求测量温度所对应的热 敏电阻的电压后,热敏电阻的电压uT值是否稳 定。这部分体现了学生依据实际情况制定实验 方案的能力。在恒温器达到稳定的温度要求后 再完成题目C.1要求的针对两个电容进行电容与 电压关系测量,方法与A部分相同。题目C.2和 C.3则是利用C.1以及A.1得出的数据绘制和计算 即可。

## D部分测量误差的来源(2.0分)

在本实验之前的任务中,测量开始时需要长时间地充电。当起始充电时间较短时(0.1至10s)可能会有多种误差来源:1.漏电流。2.电容器中电介质的极化特性,该特性可以用依赖于过程时间尺度的介电常数来表示。

注意:隔热材料可能会吸收空气中的水分而 导电。在进行漏电测量时去掉它。

确定测量C1和C2的主要误差来源。因为电容器漏电和电压表输入电流与电压密切相关,所以在电压接近9V时估计这些误差。为了确定误差来源并估计误差,请确定该做哪些辅助测量,并确定在什么条件下进行这些测量。回答D.1和D.2题时,可参考下表2个例子的格式,指出你的测量条件、测量哪些量以及根据测量得出什么结论。

注意:下表只是如何描述你的测量的例子; 你需要自行确定你测量的相关条件。

应该如何书写问题D.1和D.2的答案的示例: 示例1.

本示例显示连接到测量电路的C1的电压变

第36卷(2024年) | 第3期

化速率在9V时比在0V时更快。

开关S1可能的位置:C1、C2

IN 接线端可能的连接:+9V、-9V、接地 (GND)、空置(Free)

#### 初始设置:

|     | 开关S1位置   | IN端口连接  |          | 连接   |  |
|-----|----------|---------|----------|------|--|
|     | C1       | 9V      |          |      |  |
|     |          |         |          |      |  |
| 过程: |          |         |          |      |  |
| 卡骤  | 开关 S1 位置 | IN 端口连接 | 持续时间 (s) | 测量的量 |  |

| 9 - 5A | バスの世里 | 加州市建议 | 17天町町(5) | 201至11至                         |
|--------|-------|-------|----------|---------------------------------|
| 1      | C1    | Free  |          | $ \mathrm{d}uC(t) /\mathrm{d}t$ |
| 2      | C1    | GND   |          |                                 |
| 3      | C1    | Free  |          | $ \mathrm{d}uC(t) /\mathrm{d}t$ |

由数据可验证:|duC(t)|/dt|<sub>1</sub>>|duC(t)|/dt|<sub>3</sub> 示例 2.

本示例显示C1在9V时的电压变化速率 大于从0V开始持续1000秒的平均电压变化 速率。

可能的开关S1位置:C1、C2

可能的 IN 端口连接:+9 V、-9 V、接地 (GND)、空置(Free)

| 初 | 始设置:        |  |
|---|-------------|--|
|   | A HOUSE THE |  |

| 开关S1位置 | IN端口连接 |  |
|--------|--------|--|
| C1     | 9V     |  |

| 14 | 10   |   |
|----|------|---|
| 11 | 不士   | • |
| ~  | -T I | • |

| 步骤 | 开关 S1 位置 | IN 端口连接 | 持续时间 (s) | 测量的量                            |  |  |
|----|----------|---------|----------|---------------------------------|--|--|
| 1  | C1       | Free    |          | $ \mathrm{d}uC(t) /\mathrm{d}t$ |  |  |
| 2  | C1       | GND     |          |                                 |  |  |
| 3  | C1       | Free    |          | uС                              |  |  |
| 4  | C1       | Free    | 1000     |                                 |  |  |
| 5  | C1       | Free    |          | иC                              |  |  |

由数据可验证: |duC(t)|/dt|,>(uC|<sub>3</sub>-uC|<sub>5</sub>)/1000 D.1 通过测量确定 C1(9 V)的主要误差来源 是什么?在表格中写下测量的步骤。(1分)

D.2 通过测量确定 C2(9 V)的主要误差来源 是什么?在表格中写下测量的步骤。(1分)

答题卡:

开关S1可能的位置:C1、C2

IN 接线端可能的连接:+9V、-9V、接地 (GND)、空置(Free)

| 初始设置:            |             |        |         |      |  |  |
|------------------|-------------|--------|---------|------|--|--|
| 开关 S1 位置 IN 端口连接 |             |        |         |      |  |  |
|                  |             |        |         |      |  |  |
|                  | 步骤 <b>:</b> |        |         |      |  |  |
| 步骤               | 开关S1位置      | IN端口连接 | 持续时间(s) | 测量的量 |  |  |
|                  |             |        |         |      |  |  |

主要错误来源(打钩):

1. 漏电流

2. 电容器介质的极化特性

D部分是学生经验较少的误差测量。为了能 测到误差这样的小量,在制订测量方案和测量条 件时,要挑选合适的参数,尽可能扩大这些误差 因素。漏电流是电容器电荷从极板流向环境。 通常电容施加的电压越大,漏电流越大。施加电 压时间越长,漏电流影响越小。实际电容器内介 质极化会在内部产生少量自由电荷。电容器施 加的电压越大,介质极化影响越大。施加电压时 间越长,介质极化影响越小。题目已经明确要求 对电容在高电压短时间内进行充电检测。答题 卡只是让学生排查对电容C1和C2的测量中主要 误差来源是漏电流和电容器介质的极化特性中 的哪一个。学生可以依据测量结果选择误差主 因是否是漏电流即可完成这部分题目。学生首 先依据示例中提供的开关S1的位置和IN接线端 连接选择,在初始位置表中填写测量条件。制定 对比实验的方案。在实验操作上需要完成电路 连接。通过APP设置测量保存uC与t的数据,分 析对比实验结果。

\* \* \* \* \* \* \* \*

欢迎读者朋友参与"物理奥赛"系列专题的有奖竞 答活动,并在答案公布前将您的解答发送至 ao-sai@ihep.ac.cn邮箱。对于参与并答对每期题目的前 20名读者,编辑部将赠阅1年《现代物理知识》杂志。

第36卷(2024年) | 第3期